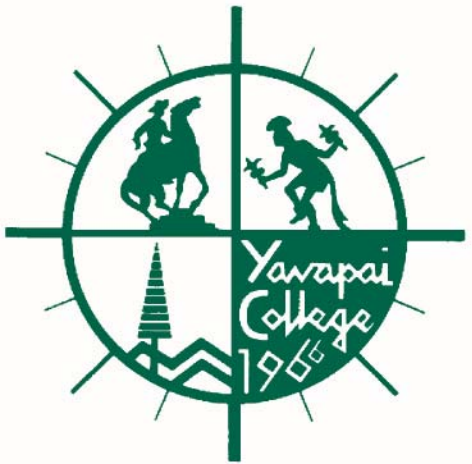

## Yavapai College Self Service Banner Training Budget Development & Salary Planner

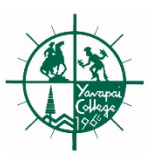

## Agenda

- Definition of Key Concepts
- Log Into Finance Self Service
- Budget Development Overview
- Viewing FT Salaries in Salary Planner

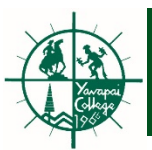

# **Definition of Key Concepts**

- Budget ID A six digit code that identifies the fiscal year of the budget to be developed.
- Budget Phase Budget phases may be defined as either components of the budget (revenue, labor, capital, etc.) or as steps in the budget process (initial, requested, approved, 10% increase, etc.).
- Fund A four\* digit code that identifies where the money is coming from (general fund , restricted grant, etc.).
  - \* Federal grants that have a year-end other than June 30 have 6 numeric characters.
- Organization A six digit code that identifies a unit of budgetary responsibility and/or departments within the institution. It is used to define "who" spends the money.
- Account A four digit code that identifies what kind of revenues or expenses are being incurred.
- Program A two digit code that identifies why you are spending the money, whether it be to instruct students, or to provide student services.

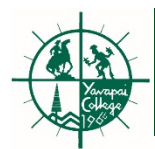

## **Banner Self Service Application**

Login to the myYC portal

Click the "Finance Main Menu" link under the "My Services" channel.

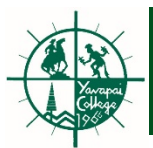

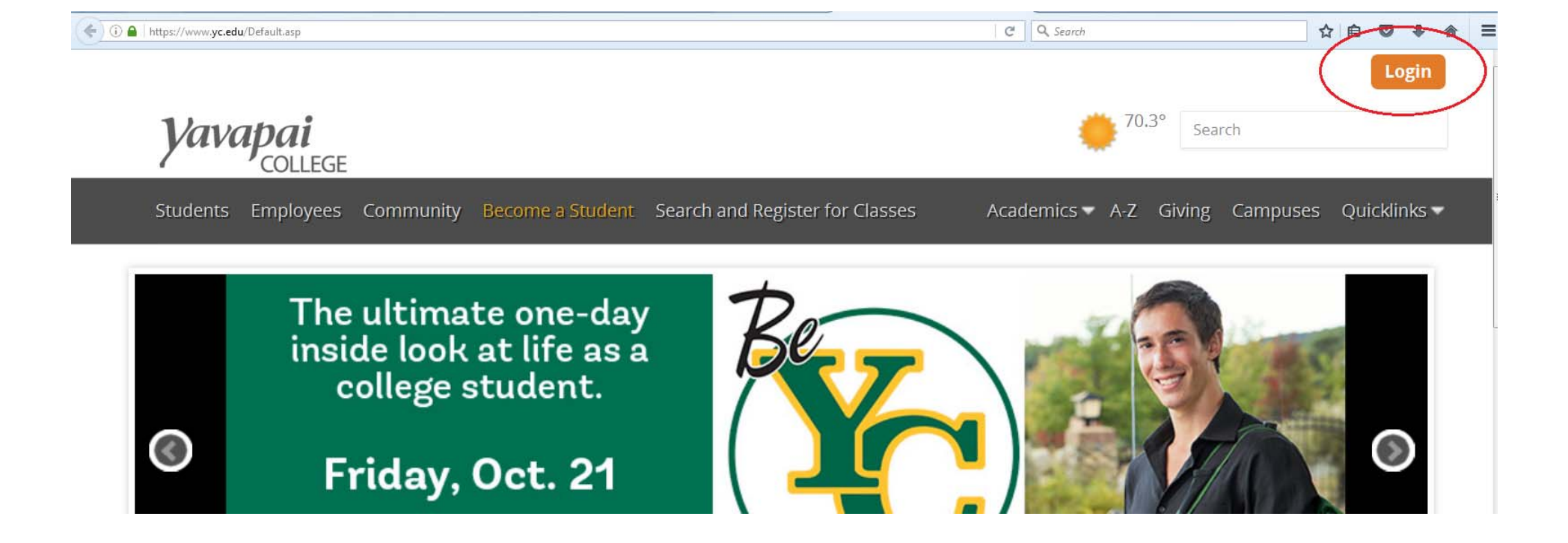

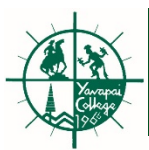

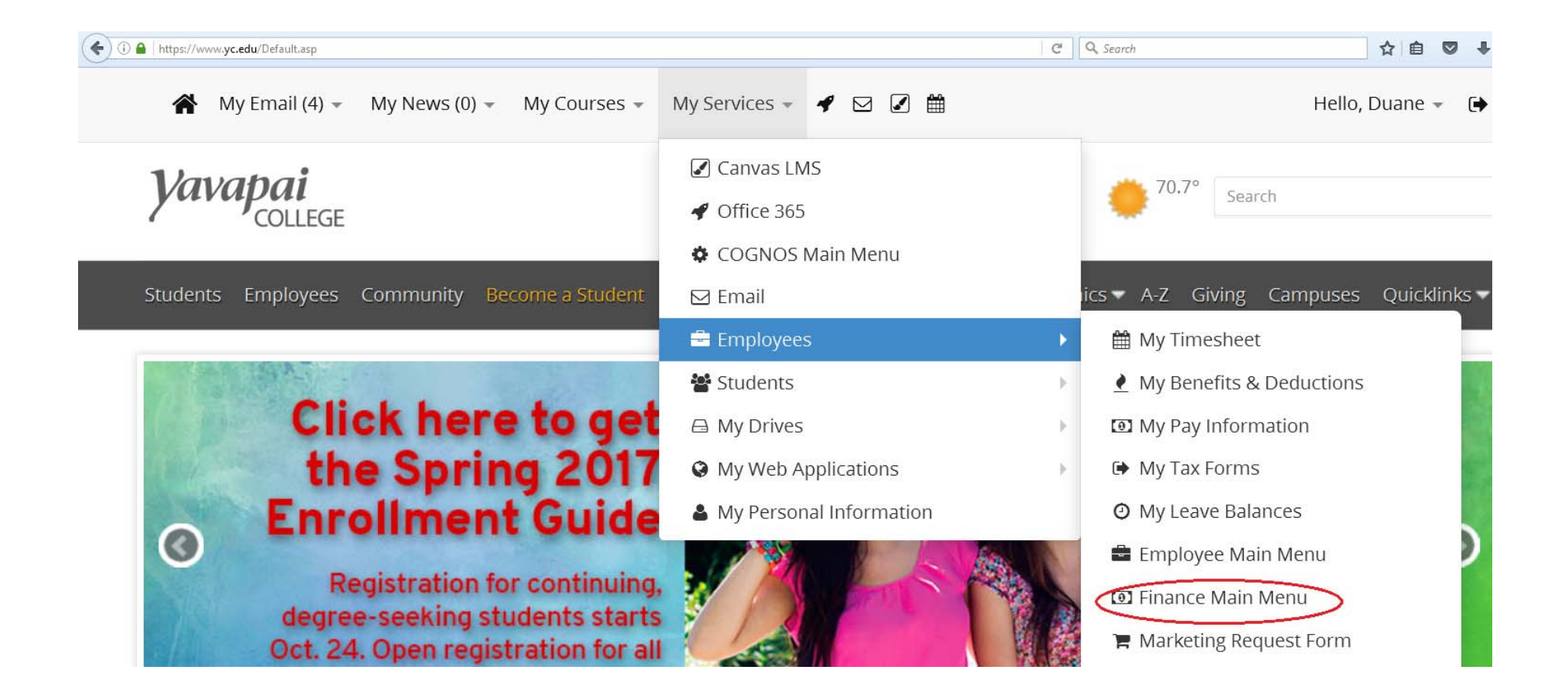

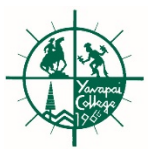

| 🗊 🔒   https://arthur. <b>yc.edu</b> /MYSSB/tv | vbkwbis.P_GenMenu?name | =bmenu.P_FinanceMnu#page | aName=bmenuP_FinanceBudDevIMnu_ | UID6&pageReferrerId=&pageDepth=3∨ | C Search                |
|-----------------------------------------------|------------------------|--------------------------|---------------------------------|-----------------------------------|-------------------------|
| vapai<br>college                              |                        |                          |                                 |                                   |                         |
| rowse                                         |                        |                          |                                 |                                   |                         |
| elcome, Duane M. Ra                           | ansom, to Yava         | pai College Self-        | Service                         |                                   |                         |
|                                               |                        |                          |                                 |                                   |                         |
| Home > Finance > Budget I                     | Development            |                          |                                 |                                   |                         |
| Personal Information                          | Student                | Financial Aid            | Employee                        | Finance                           |                         |
|                                               |                        |                          |                                 |                                   |                         |
|                                               | Bu                     | dget Queries             | Encumbrance Query               | Approve Documents                 | View Document           |
|                                               |                        |                          |                                 |                                   |                         |
|                                               | Bu                     | dget Transfer            | Multiple Line Budget            | Budget Development                | Delete Finance Template |
|                                               |                        |                          | Transfer                        |                                   |                         |
|                                               |                        |                          |                                 |                                   |                         |
|                                               |                        |                          |                                 |                                   | 1 107 1 1 1             |
|                                               |                        | My Worksheets            | Create Budget Dev               | velopment Query Create Budg       | et Worksheet            |

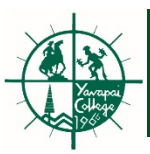

## Budget Development Worksheet

- The Create Budget Worksheet link of Finance Self Service enables you to:
  - Allocate budget from 7000B (direct expense pool) to specific 7000 series accounts within same FOAP.
  - Transfer budget from one 7000B FOAP to another
     7000B FOAP within your span of budget control.
  - Download the data to a Comma Separated Value (.csv) file for use with Microsoft Excel.

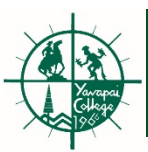

1. Select the Create Budget Worksheet option.

Finance Budget Development

Create Budget Development Query Create Budget Worksheet Maintain Organization Lock

## 2. Select Create Query or Retrieve Query.

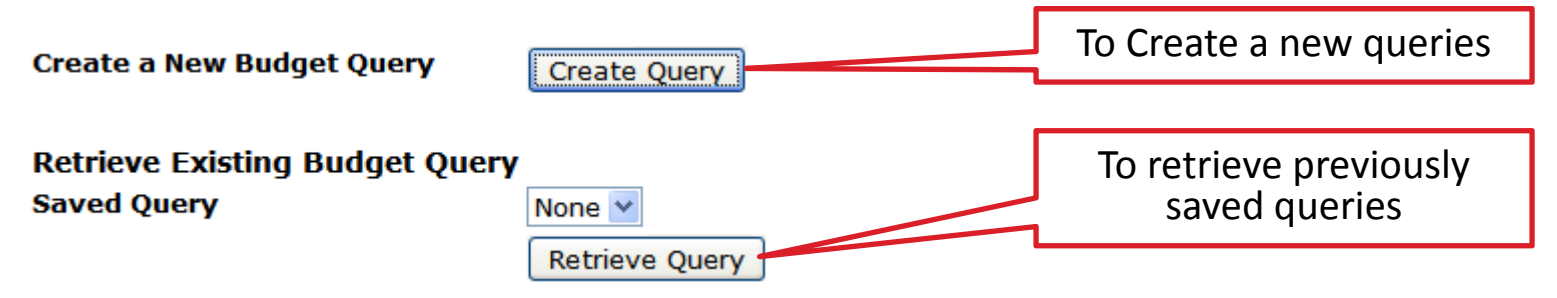

If you are creating a new worksheet, choose the columns you want to display on the worksheet by selecting the appropriate check box(es).

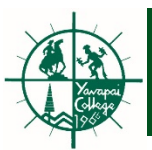

• Select Columns to display in your worksheet

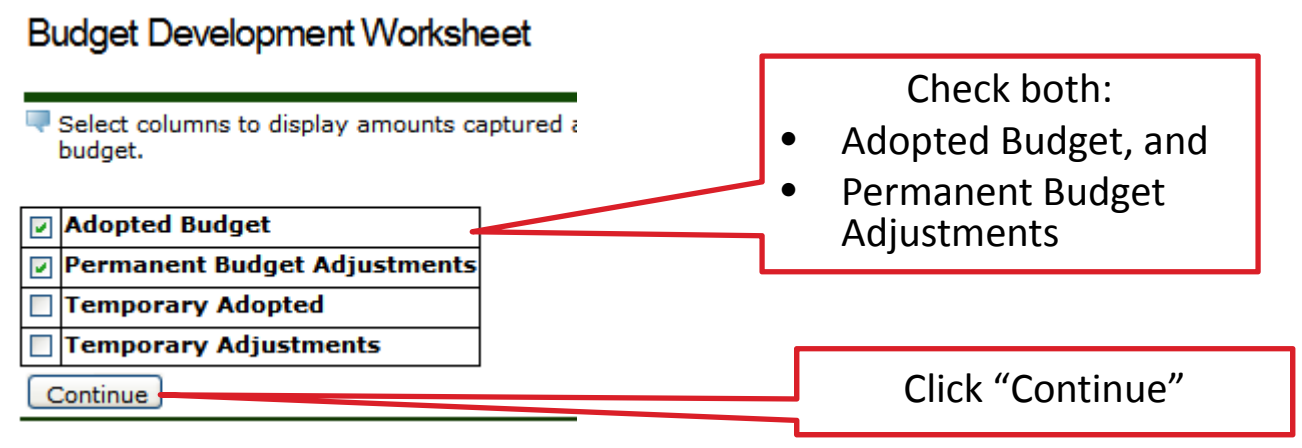

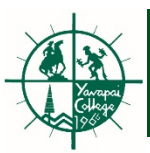

## Budget Worksheet Key Points

- To successfully generate a worksheet, you must specify the following:
  - Chart of Accounts (Y)
  - Budget ID
  - Budget Phase
  - Fund
  - Organization
- A wildcard (%) may be used for certain FOAP element parameters. The corresponding values for the FOAP element will display in the query results.
- You must have Fund/Organization edit access. When a wildcard (%) is used, the system will retrieve data for the funds and organizations for which you have privileges.

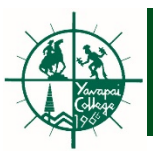

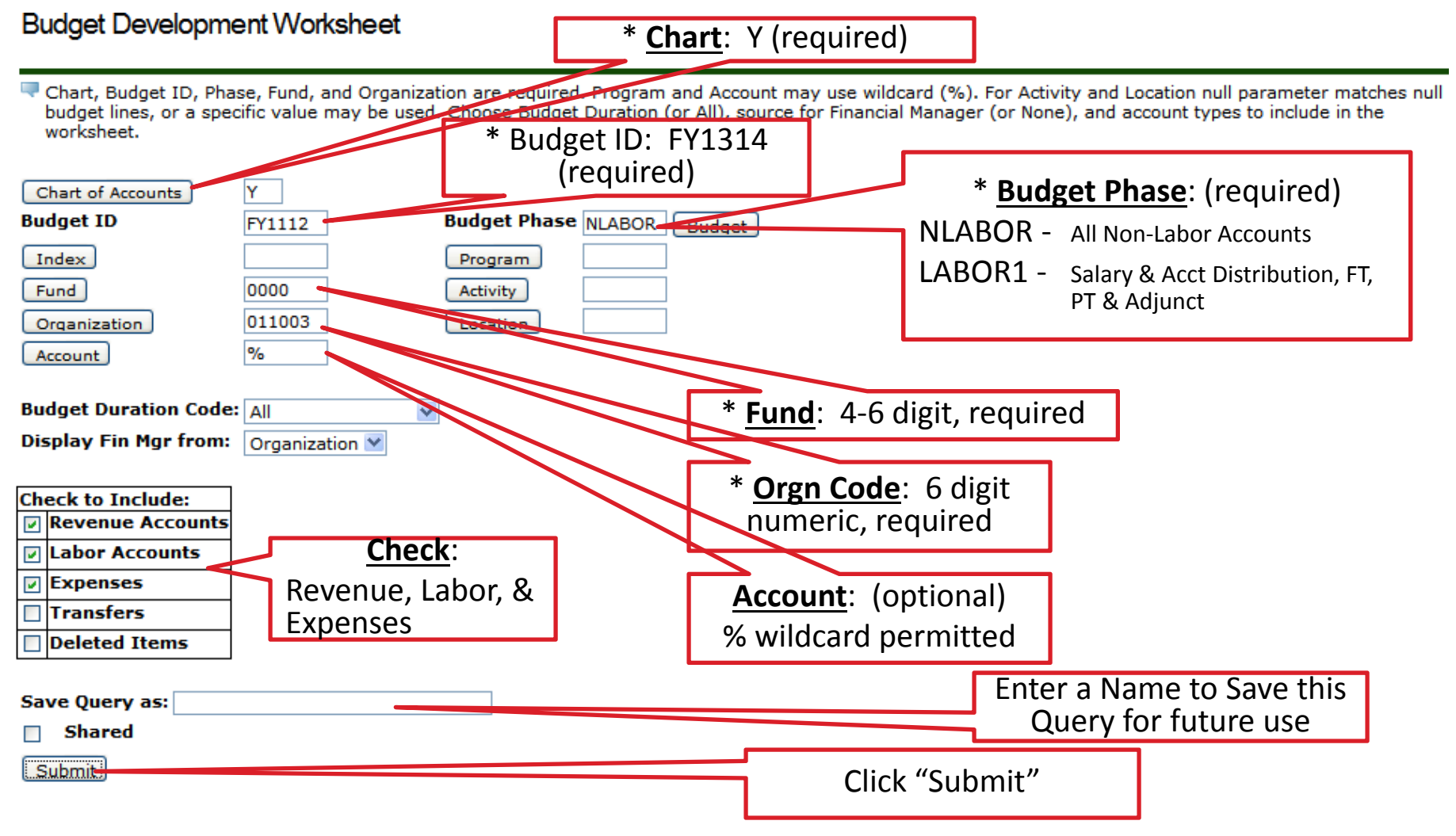

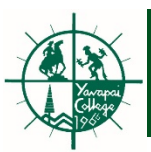

- The response will include
  - Worksheet Parameters. Your selections from the previous screen.
  - Your Worksheet: including Program, Account Type/Code, Title, Adopted Budget, Permanent Adjustments, Base Budget, Budget Duration Code, Proposed Budget, Change Value, Percent, Cumulative Change, New Budget.
    - A Proposed Budget dialog table, where you can create and edit what if scenarios.
  - Summary Totals, with Base Budget, Proposed Budget, New Budget, and Cumulative Change.

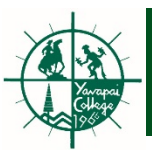

| Worksheet Paran   | neters  |                              |              |        |           |  |  |
|-------------------|---------|------------------------------|--------------|--------|-----------|--|--|
| Budget Worksheet  |         |                              |              |        |           |  |  |
| Chart of Accounts | Y       | Yavapai College              | Duration     | All    |           |  |  |
| Budget Id         | FY1112  | Budget FY11/12               | Budget Phase | NLABOR | Non-Labor |  |  |
| Fund Type         | 11      | Unrestricted Fund            |              |        |           |  |  |
| Fund              | 0000    | Unrestricted Funds - General | Program      | All    |           |  |  |
| Organization      | 011003  | Government Relations         | Activity     |        |           |  |  |
| Account           | 96      |                              | Location     |        |           |  |  |
|                   |         |                              |              |        |           |  |  |
| Financial Manager | Not Spe | cified                       |              |        |           |  |  |

Return To My Worksheets Jump To Bottom

🔍 Enter Amount +/- 999999999.99 to add/subtract. Select Delete Record to set New Budget to .00 and delete budget line. Select the link on account code to view or maintain text.

|                 | Mass Change Parameters |         |                      |                                       | Pos               | nd To Neare              | •              |                            |                    |              |               |                      |               |                  |  |
|-----------------|------------------------|---------|----------------------|---------------------------------------|-------------------|--------------------------|----------------|----------------------------|--------------------|--------------|---------------|----------------------|---------------|------------------|--|
|                 |                        | 1055 CI | ange Farann          |                                       |                   |                          |                |                            |                    |              |               | Work                 | sheet         |                  |  |
| Chang           | e Val                  | ue:     |                      | Percent 🔿 2 de                        | cimais 🛞          | 1.00 () 10               | .00 0          | 100.00 [                   | Calculate)         |              | $\mathcal{T}$ |                      |               |                  |  |
| Works<br>Status | Text                   | Program | Account<br>Type/Code | Title                                 | Adopted<br>Budget | Permanent<br>Adjustments | Base<br>Budget | Budget<br>Duration<br>Code | Proposed<br>Budget | Change Value | Percent       | Cumulative<br>Change | New<br>Budget | Delete<br>Record |  |
|                 |                        | 30      |                      | Institutional Support                 |                   |                          |                |                            |                    |              |               |                      |               |                  |  |
|                 |                        |         | 70                   | Contractual/Professional<br>Services  |                   |                          |                |                            |                    |              |               |                      |               |                  |  |
| OPAL            | N                      |         | 70008                | Direct Expense (less<br>Capital) Pool | 5,200.00          | 0.00                     | 5,200.00       | P                          | 5,200.00           |              |               | 0.00                 | 5,200.00      |                  |  |
|                 |                        |         | Deleted              | Revenues                              | 0.00              | 0.00                     | 0.00           |                            | 0.00               |              |               | 0.00                 | 0.00          |                  |  |
|                 |                        |         | Deleted              | Labor                                 | 0.00              | 0.00                     | 0.00           |                            | 0.00               |              |               | 0.00                 | 0.00          |                  |  |
|                 |                        |         | Deleted              | Direct Expenses                       | 0.00              | 0.00                     | 0.00           |                            | 0.00               |              |               | 0.00                 | 0.00          |                  |  |

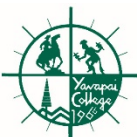

| Budg                        | get Worl                                                           | sheet -                                                      | Windo                                                               | ws Internet Explorer                                                                               |                                                               |                          |                |                    |                    |                  |            |                      |               |                  | ð  |
|-----------------------------|--------------------------------------------------------------------|--------------------------------------------------------------|---------------------------------------------------------------------|----------------------------------------------------------------------------------------------------|---------------------------------------------------------------|--------------------------|----------------|--------------------|--------------------|------------------|------------|----------------------|---------------|------------------|----|
|                             | ) 🗸 🤌                                                              | http://p                                                     | olk.yc.e                                                            | du:9039/BANTEST/bwfkbp                                                                             | ar.P_Worksheet_P                                              | arm                      |                |                    |                    | 🖌 🗲 🔀 🖸          | le         |                      |               |                  | \$ |
| Favo                        | orites                                                             | 38 - 🔏                                                       | )<br>http://                                                        | /polk.yc.edu:9090/                                                                                 | http://polk.yc.e                                              | edu:9090/bd              | 🏉 http://p     | olk.yc.edu:9       | 090/               | Pudget Worksheet | x          | A Oracle A           | pplication Se | erver F          |    |
| hange                       | Mass<br>• Value:                                                   | Change F                                                     | arame                                                               | eters                                                                                              | Round T<br>cimals ③ 1.00                                      | o Nearest                | 0 100.00       | Calculat           | e                  |                  |            |                      |               |                  |    |
| <i>lorks</i><br>tatus       | heet<br>Text Prog                                                  | ram Accou<br>Type/                                           | int<br>/Code                                                        | Title                                                                                              | Adopted<br>Budget                                             | Permanent<br>Adjustments | Base<br>Budget | Budget<br>Duration | Proposed<br>Budget | Change Value     | Percent    | Cumulative<br>Change | New<br>Budget | Delete<br>Record |    |
|                             | 30                                                                 |                                                              |                                                                     | Institutional Support                                                                              |                                                               |                          |                | code               |                    |                  |            |                      |               |                  | ł  |
|                             |                                                                    | 70                                                           |                                                                     | Contractual/Profession<br>Services                                                                 | al                                                            |                          |                |                    |                    |                  |            |                      |               |                  |    |
| PAL                         | N                                                                  |                                                              | 7000B                                                               | Direct Expense (less<br>Capital) Pool                                                              | 5,200.00                                                      | 0.00                     | 5,200.00       | P                  | 5,200.0            | D                |            | 0.00                 | 5,200.00      |                  | 1  |
|                             |                                                                    |                                                              | )eleted                                                             | Revenues                                                                                           | 0.00                                                          | 0.00                     | 0.00           | )                  | 0.0                | D .              |            | 0.00                 | 0.00          |                  |    |
|                             |                                                                    | C                                                            | eleted                                                              | Labor                                                                                              | 0.00                                                          | 0.00                     | 0.00           | )                  | 0.0                | D                |            | 0.00                 | 0.00          |                  |    |
|                             |                                                                    |                                                              | eleted                                                              | Direct Expenses                                                                                    | 0.00                                                          | 0.00                     | 0.00           |                    | 0.0                | D                |            | 0.00                 | 0.00          |                  |    |
| New<br>Sele<br>Sele<br>Sele | rows may<br>act Calcula<br>act Post to<br>act Requer<br>int/Progra | be added<br>ate to upd<br>recalcula<br>y to return<br>am Cod | within t<br>ate the<br>ate and s<br>n to valu<br>le look<br>int Bud | the parameters used to or<br>worksheet with additions,<br>save changes.<br>Jes last posted.<br>CUP | eate the workshee<br>subtractions, per<br><b>posed Budget</b> | et.<br>centage adjustm   | eents, delet   | ions.              | opose              | d Budget di      | alog       | ]                    |               |                  |    |
|                             |                                                                    |                                                              | Pe                                                                  | rmanent Budget 🛛 👻                                                                                 |                                                               |                          |                | L                  | able, \            | where you c      | all        |                      |               |                  |    |
|                             |                                                                    |                                                              | Pe                                                                  | rmanent Budget 🛛 🛛 🖌                                                                               |                                                               |                          |                | <b>C</b> r         | eate a             | ind edit wha     | at if      |                      |               |                  |    |
|                             |                                                                    |                                                              | Pe                                                                  | rmanent Budget 🛛 😪                                                                                 |                                                               |                          |                |                    | 51                 | renarios         |            |                      |               |                  |    |
| ł                           |                                                                    |                                                              | Pe                                                                  | rmanent Budget 🛛 📓                                                                                 |                                                               |                          |                |                    | 50                 |                  |            |                      |               |                  |    |
|                             |                                                                    |                                                              | Pe                                                                  | rmanent Budget 🛛 🛛                                                                                 |                                                               |                          |                |                    |                    |                  |            |                      |               |                  |    |
|                             | Paguan                                                             |                                                              |                                                                     | Calculata                                                                                          | Dect                                                          |                          |                |                    |                    |                  |            | _                    |               |                  |    |
| Down                        | nload All v                                                        | orksheet                                                     | Column                                                              | Download Selected V                                                                                | Vorksheet Colum                                               | ns                       |                |                    |                    |                  |            |                      |               |                  |    |
| 5000                        |                                                                    | entaneet                                                     | Solution                                                            |                                                                                                    | reneared condim                                               |                          |                |                    |                    |                  |            |                      |               |                  |    |
| 9                           |                                                                    |                                                              |                                                                     |                                                                                                    |                                                               |                          |                |                    |                    | 🗸 Trus           | sted sites | ;                    | - A - C       | 175%             |    |

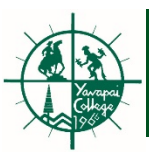

# Editing A Budget Worksheet

Three methods to change an account(s) on Budget Worksheet

- "Mass Change Parameters" by Percent or Amount (for 7000 series only, not likely to be used).
- 2. Account by Account via "Change Value" column on the worksheet.
- 3. "Proposed Budget" dialog table, specifically to add accounts.

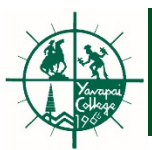

# 1. "Mass Change Parameters" by Percent or Amount.

👎 Enter Amount +/- 99999999999999 to add/subtract. Select Delete Record to set New Budget to .00 and delete budget line. Select the link on account code to view or maintain text.

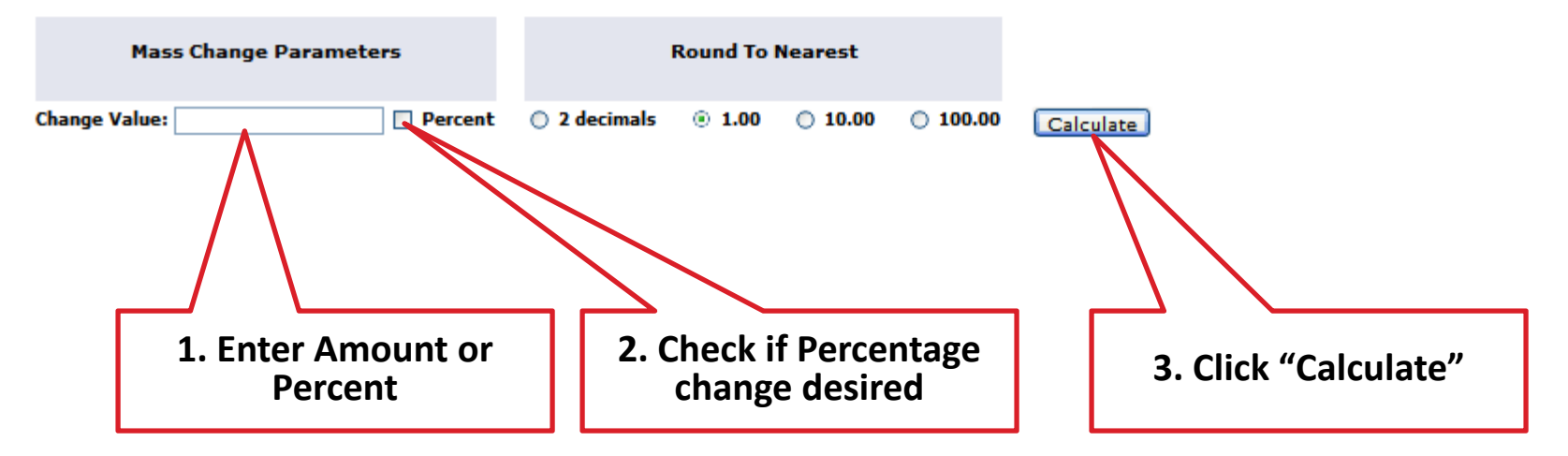

This will apply to all accounts on your worksheet.

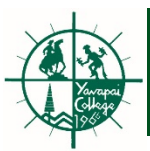

# 2. Account by Account via "Change Value" column on the worksheet

• For individual accounts

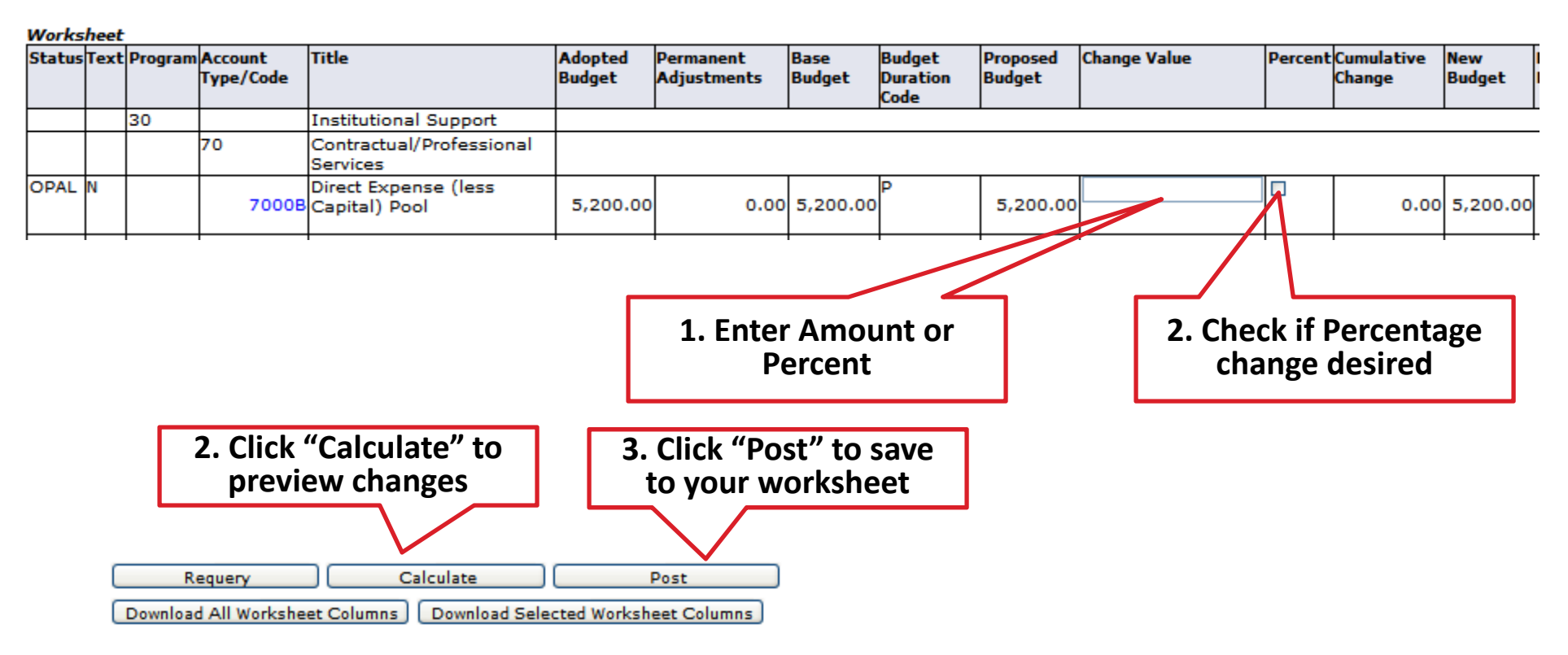

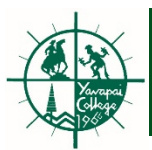

## 3. Proposed Budget dialog table

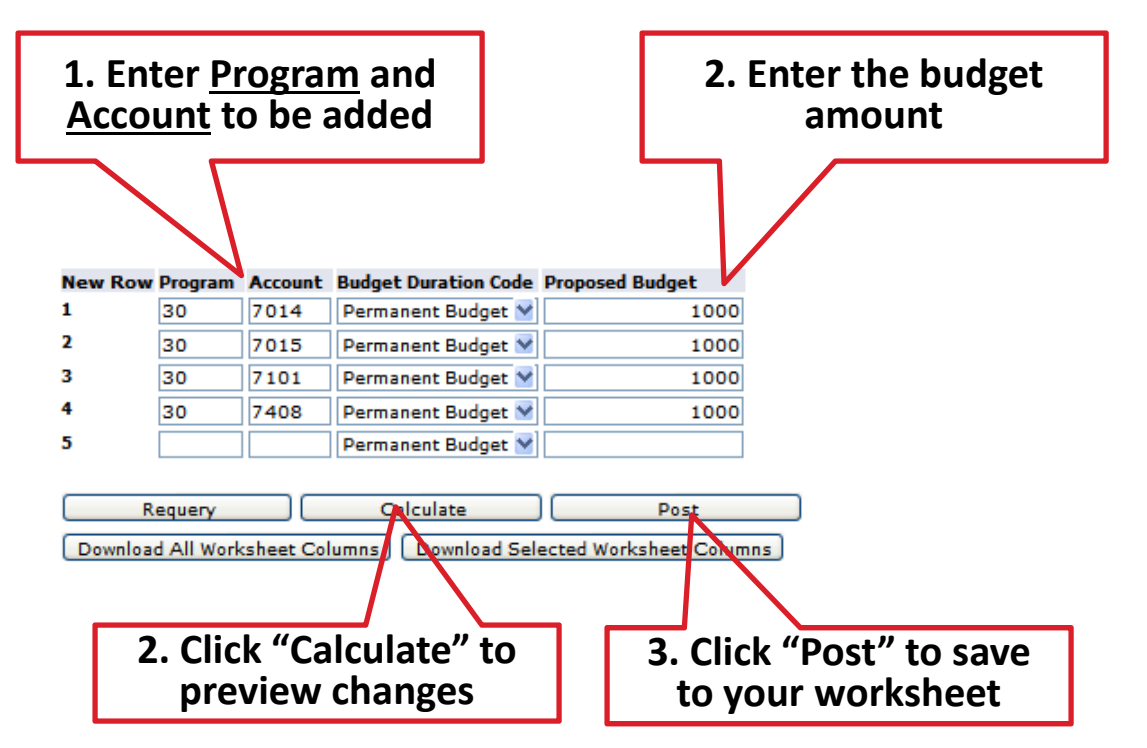

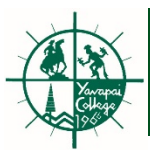

# When adding accounts, be certain to reduce the 7000B by the appropriate amount. *Creating net new budget is not allowed.*

1. Enter the reduced budget amount using a (-) sign

|        |      |         |           |                          |          |             |          |          |          |              |        | • • •       | •        |    |
|--------|------|---------|-----------|--------------------------|----------|-------------|----------|----------|----------|--------------|--------|-------------|----------|----|
| Works  | heet |         |           |                          |          |             |          |          |          |              |        |             |          |    |
| Status | Text | Program | Account   | Title                    | Adopted  | Permanent   | Base     | Budget   | Proposed | Change Value | Percen | tCumulative | New      | C  |
|        |      |         | Type/Code |                          | Budget   | Adjustments | Budget   | Duration | Budget   |              |        | change      | Budget   | F  |
|        |      |         |           |                          |          |             |          | Code     |          |              |        |             |          |    |
|        |      | 30      |           | Institutional Support    |          |             |          |          |          |              |        |             |          |    |
|        |      |         | 70        | Contractual/Professional |          |             |          |          |          |              |        |             |          |    |
|        |      |         |           | Services                 |          |             |          |          |          |              |        |             |          |    |
| OPAL   | N    |         |           | Direct Expense (less     |          |             |          | P        |          | -40          |        |             |          | [  |
|        |      |         | 7000B     | Capital) Pool            | 5,200.00 | 0.00        | 5,200.00 |          | 5,200.00 |              |        | 0.00        | 5,200.00 | L  |
|        |      |         |           |                          |          |             |          |          |          |              |        |             |          |    |
|        |      |         |           |                          |          |             |          | -        | 1        |              |        | 1           |          | Γ. |

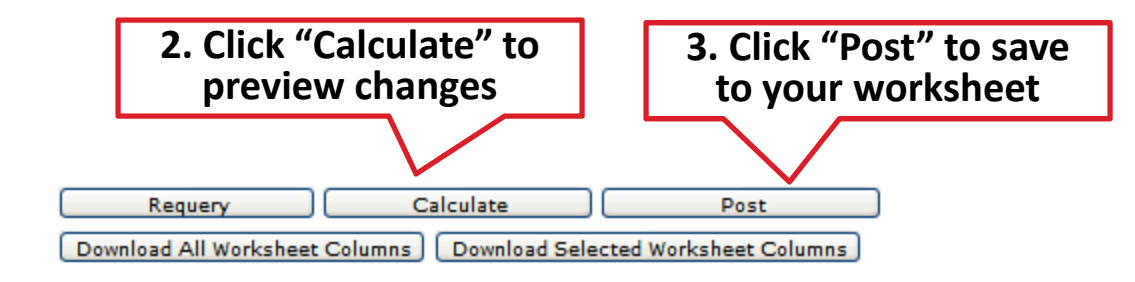

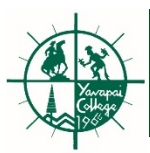

## Summary Totals must balance

- All changes and added accounts <u>must not increase</u> the total budget for the FOAP's under your span of budget control.
- For movement of budget between FOAPs, corresponding reductions are needed from the same FOAP or another FOAP under your span of budget control.

| Summary Tot  | als                                               |             |                 |            |                                   |
|--------------|---------------------------------------------------|-------------|-----------------|------------|-----------------------------------|
| Account Type | Account Type Title                                | Base Budget | Proposed Budget | New Budget | Cumulative Change                 |
| 70           | Contractual/Professional Services                 | 5,200.00    | 5,200.00        | 3,200.00   | ( 2,000.00)                       |
| 71           | Supplies & Materials                              | 0.00        | 0.00            | 1,000.00   | 1,000.00                          |
| 74           | Travel & Development                              | 0.00        | 0.00            | 1,000.00   | 1,000.00                          |
| 07           | Direct Expenses                                   | 5,200.00    | 5,200.00        | 5,200.00   | 0.00                              |
|              |                                                   |             |                 |            |                                   |
| Γ            | Base, Proposed and<br>New Budgets should<br>match |             |                 | Cur<br>sho | nulative Chang<br>ould equal zero |

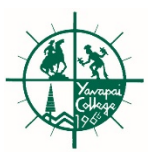

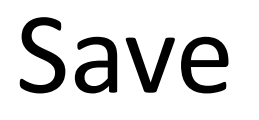

 Remember to click "Post" (to save your changes) before you move to another Organization and create a new worksheet.

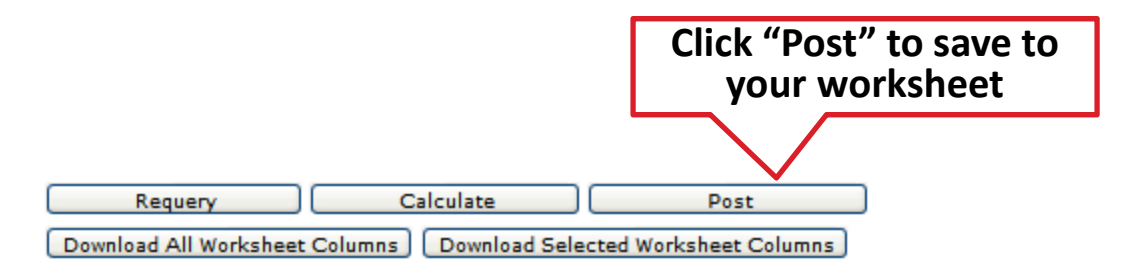

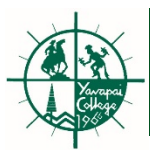

• Download Budget Worksheet to Excel.

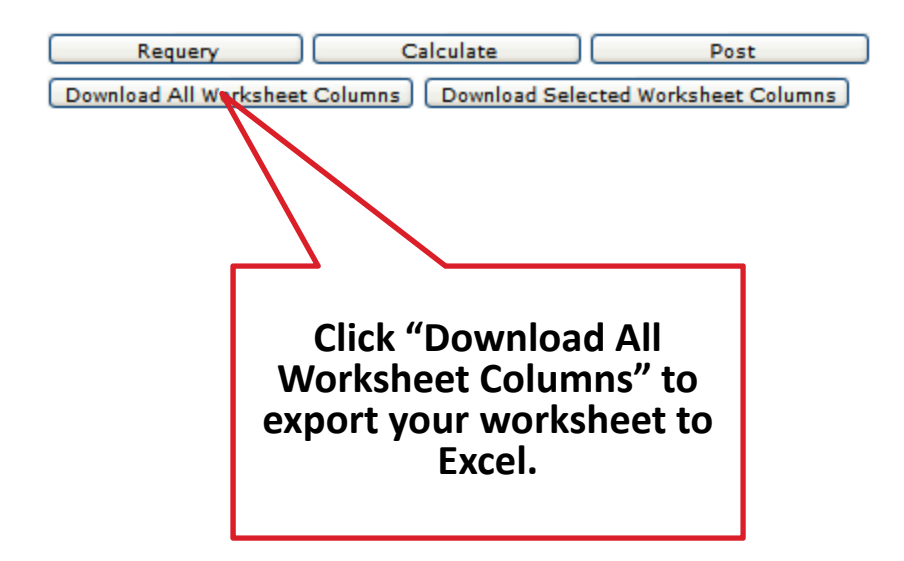

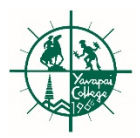

# Self Service Salary Planner

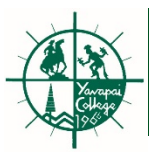

# Salary Planner

- Budget Development shows total salary budget but no person detail.
- To see who is in your budget, use Salary Planner.

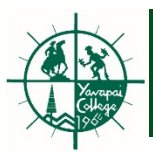

| wse                       |                              |               |                                                 |                                      |         |                           |
|---------------------------|------------------------------|---------------|-------------------------------------------------|--------------------------------------|---------|---------------------------|
| come Duane M Ra           | nsom to Yavapai C            | ollege Self-S | Service                                         |                                      |         |                           |
| come, Dudne W. Re         |                              | olicge cell c |                                                 |                                      |         |                           |
|                           |                              |               |                                                 |                                      |         |                           |
| Home > Finance > Budget D | evelopment                   |               |                                                 |                                      |         |                           |
| Personal Information      | Student                      | Financial Aid | Employee                                        | Finance                              |         |                           |
|                           |                              |               |                                                 |                                      |         |                           |
|                           |                              |               |                                                 |                                      |         |                           |
|                           | Budget Quer                  | ies           | Encumbrance Query                               | Approve Documents                    | View Do | cument                    |
|                           | Budget Queri                 | ies           | Encumbrance Query                               | Approve Documents                    | View Do | cument                    |
|                           | Budget Queri                 | ies           | Encumbrance Query                               | Approve Documents                    | View Do | cument                    |
|                           | Budget Queri<br>Budget Trans | ies<br>sfer   | Encumbrance Query Multiple Line Budget Transfer | Approve Documents Budget Development | View Do | cument<br>inance Template |

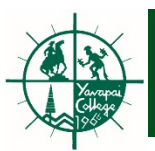

| ( Inters://arthur.yc.edu/MYSSB/bwfkbqud.P_DispS                   | alPlanMnu                                                   |                                         |                                                                                 | C Q Search                             |
|-------------------------------------------------------------------|-------------------------------------------------------------|-----------------------------------------|---------------------------------------------------------------------------------|----------------------------------------|
| Yavapai<br>COLLEGE                                                |                                                             |                                         |                                                                                 |                                        |
| Browse                                                            |                                                             |                                         |                                                                                 |                                        |
| Welcome, Duane M. Ransom, to                                      | Yavapai College Self-                                       | Service                                 |                                                                                 |                                        |
| Home > Employee > Salary Planner     Personal Information Student | Financial Aid                                               | Employee<br>Electronic Personnel Action | Finance<br>Pay Information                                                      | Tax Forms                              |
|                                                                   |                                                             | Forms                                   | Direct deposit allocation,<br>earnings and deductions history,<br>or pay stubs. | W4 information, W2 Form or T4<br>Form. |
|                                                                   | Jobs Summary                                                | Leave Balances                          | Salary Planner                                                                  | Faculty Load and<br>Compensation       |
|                                                                   | <ul><li>Create Scenario</li><li>Organization Lock</li></ul> | Copy Scenario     Query Multiple Extra  | Edit Scenari     Finance Buc                                                    | io<br>Iget Development                 |

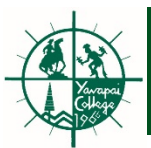

#### Query Multiple Extracts

| Relect one o   | or more Extract ID, Sc            | enario combinations and one or more O                        | ganizations. Select desired bu | utton.                            |                         |
|----------------|-----------------------------------|--------------------------------------------------------------|--------------------------------|-----------------------------------|-------------------------|
| Extract - Scer | nario:                            | EY13-ALL-FT-AND REG PT                                       | 1. Select                      | Scenario                          |                         |
| COA - Organiz  | zation:                           | Y-011001-President's Office<br>Y-011011-SBDC<br>Y-011012-CTS | 2. Select O                    | rganization                       |                         |
| Include Subor  | dinate Organization               | s: 🔽                                                         |                                |                                   |                         |
| Number of Re   | cords per Page:                   | 25 💌                                                         |                                |                                   |                         |
| Multiple Extra | act Employee Multi                | ple Extract Position Multiple Extract                        | Summary Totals                 |                                   |                         |
|                |                                   |                                                              | [Create Scenario Copy          | <u>/ Scenario   Edit Scenario</u> | o   Organization Lock ] |
|                | 3. Select either<br>or Position E | Employee<br>Extract                                          |                                |                                   | 5 00                    |

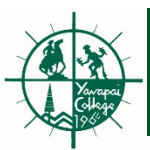

#### List By Position

👎 Enter a Mass Change and select Mass Apply, or modify an individual position and select Save. Rounding applies to Mass Changes and individual position changes.

#### Mass Change

| Rounding: | None | ~ |  |
|-----------|------|---|--|
| Percent:  |      |   |  |
| Amount:   |      |   |  |

- Select Distribution, to view split funded positions
- 2. Select "Employee" for employee detail

Mass Apply

Jump to Bottom

#### 011001 - President's Office , Unlocked

| <u>Position and</u><br><u>Title</u> | <u>Base</u><br>FTE | <u>Proposed</u><br>FTE | <u>Base</u><br>Budget | <u>Change</u><br>Percent | <u>Change</u><br>Amount | Proposed<br>Budget | <u>Bargaining</u><br><u>Unit</u> | <u>Estimated Fiscal Year</u><br><u>Budget</u> | <u>Links</u>                         | <u>Extract</u><br>Status | <u>Exclude f</u><br>Totals |
|-------------------------------------|--------------------|------------------------|-----------------------|--------------------------|-------------------------|--------------------|----------------------------------|-----------------------------------------------|--------------------------------------|--------------------------|----------------------------|
| 987123<br>Assistant III             | 1                  | 1                      | 33,000.00             | .00                      | .00                     | 33,000.00          | -                                | 33,000.00                                     | Distribution<br>Comments<br>Employee | -                        | No                         |
| 987124<br>Coordinator               | 1                  | 1                      | 40,000.00             | <u>.00</u>               | <u>.00</u>              | 40,000.00          | -                                | 40,000.00                                     | Distribution<br>Comments<br>Employee | -                        | <u>No</u>                  |
| _                                   |                    | •                      | •                     |                          |                         |                    | •                                |                                               | •                                    |                          |                            |
| <u>Total:</u>                       | 2.00               | 2.00                   | 73,000.00             | .00                      | <u>.00</u>              | 73,000.00          | -                                | 73,000.00                                     | -                                    | -                        | -                          |

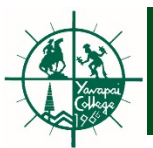

## **Position Budget Distribution**

| my information. my way.                |                                |  |  |  |  |  |  |  |  |
|----------------------------------------|--------------------------------|--|--|--|--|--|--|--|--|
| Personal Information Student<br>Search | Financial Aid Employee Finance |  |  |  |  |  |  |  |  |

#### **Position Distribution**

Relect the Percent link to change the proposed position budget distribution. Select Add a New Record to add distribution records.

#### Budget Distribution for Position 987123 Assistant III.

| CUR | Index | Fund | Organization | Account | Program | Activity                                | Location | Project Type | Cost Type | Percent | Amount    |
|-----|-------|------|--------------|---------|---------|-----------------------------------------|----------|--------------|-----------|---------|-----------|
| Y   |       | 0000 | 011003       | 6003    | 30      | ,,,,,,,,,,,,,,,,,,,,,,,,,,,,,,,,,,,,,,, | Locación | i ojec i jec | cost type | 25.00   | 8,250.00  |
| Y   | S     | 0000 | 011001       | 6003    | 30      |                                         | 1        |              |           | 75.00   | 24,750.00 |
|     |       |      | ja je        |         |         |                                         | 0        |              | Total     | 100.00  | 33,000.00 |

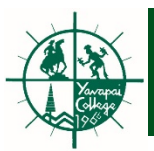

## List by Employee Name

#### 011003 Government Relations , Unlocked

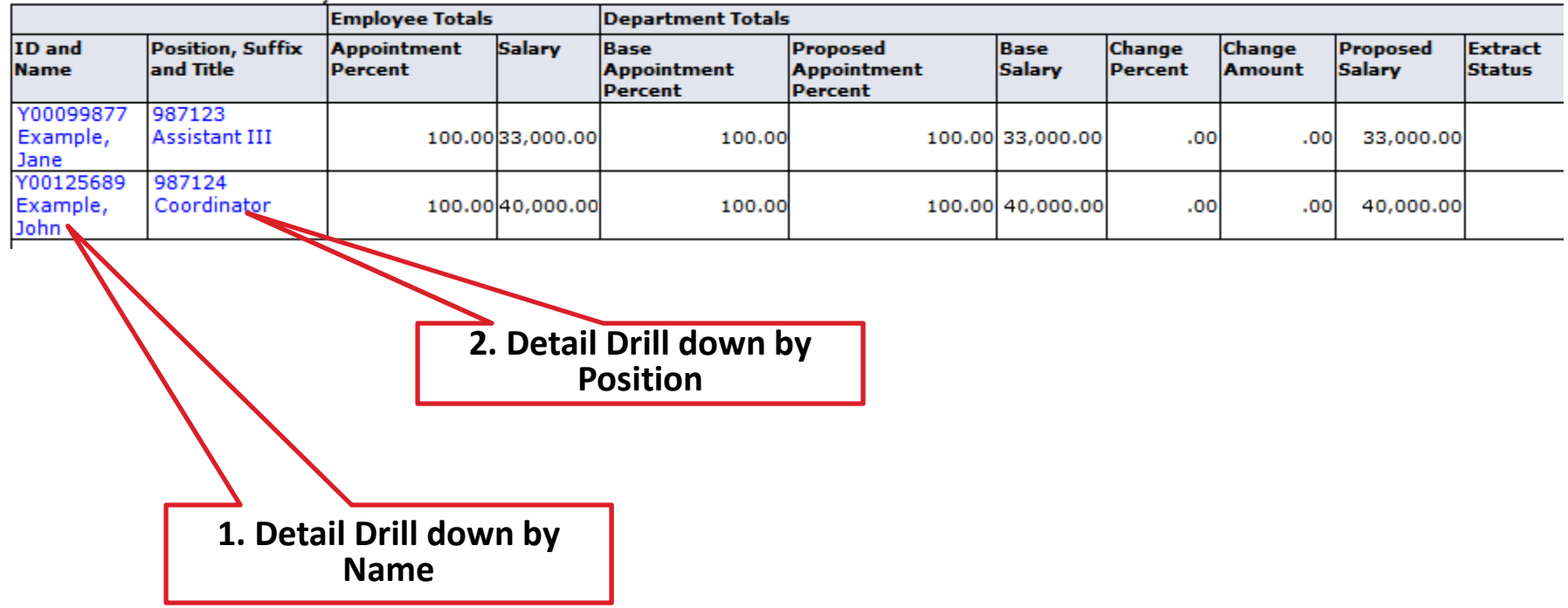

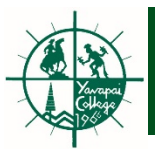

## **Downloading Salary Data**

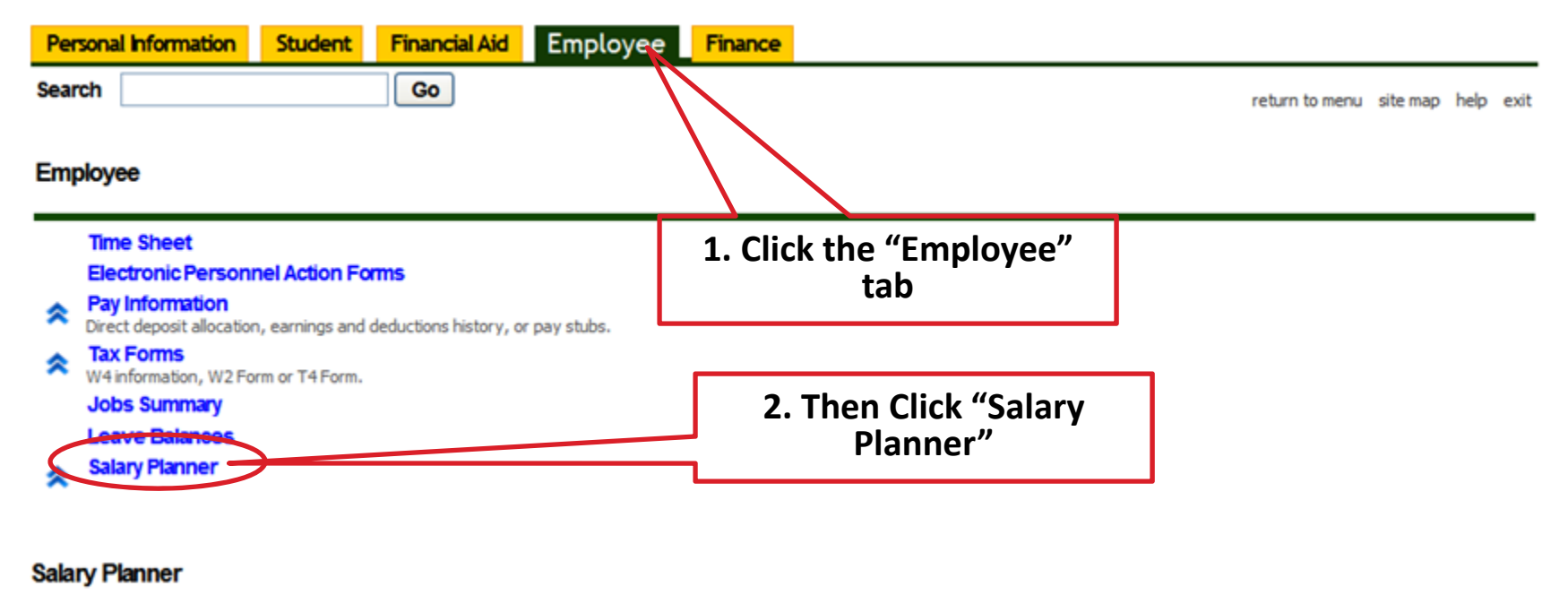

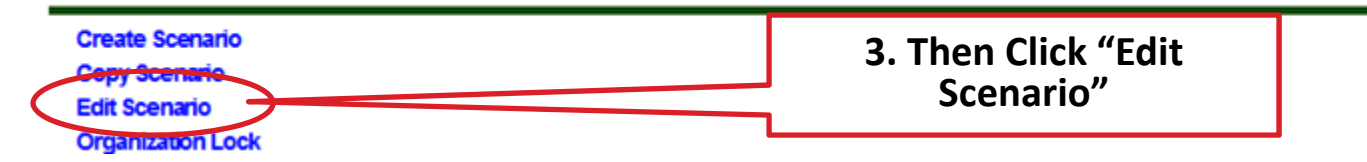

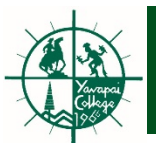

## **Downloading Salary Data**

#### **Position Filters**

Rhter filter criteria and select desired button. Use Ctrl or Shift key to select multiple.

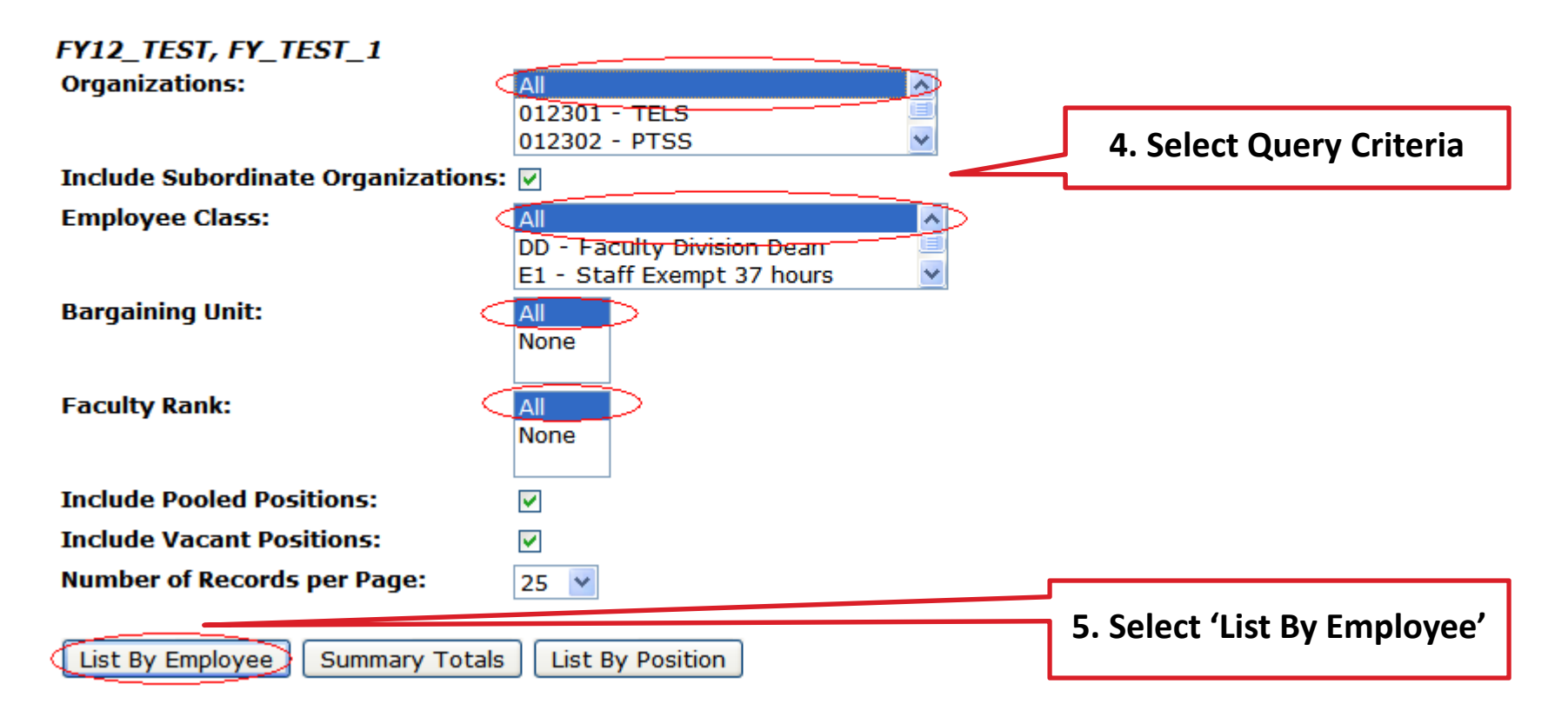

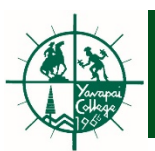

## **Downloading Salary Data**

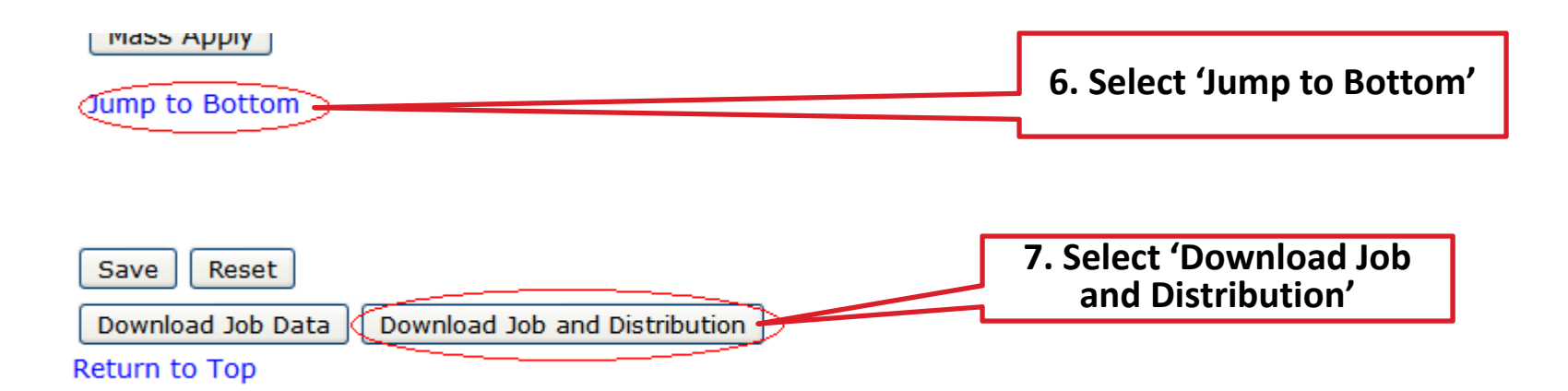

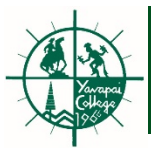

## End